## 2020/21 Season Tickets | Renewal Guide

## 1. Visit tickets.cardiffcityfc.co.uk & log in to your Bluebirds Club Account.

To renew your Season Ticket for 2020/21, click the shopping trolley icon on the 'Season Tickets 2020/21' banner.

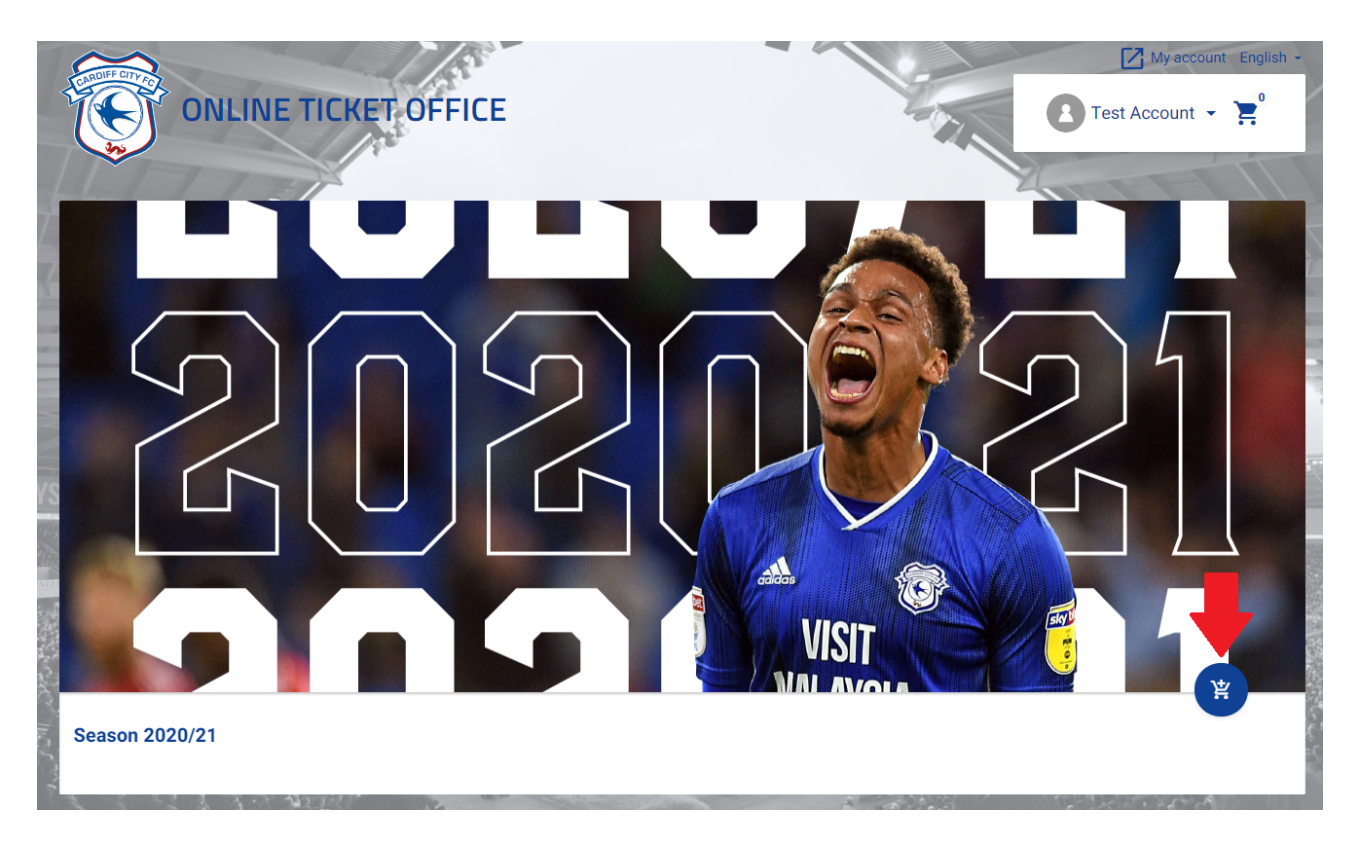

For those supporters unable to renew their Season Ticket due to COVID-19 related medical circumstances, we shall reserve your seat and hold it for you for the 2021/22 season. A payment of 20% will be required now, which will be credited to your 2021/22 Season Ticket. Find more information here.

To select this option, click the 'Shielding Seat Deposit 2021/22' banner.

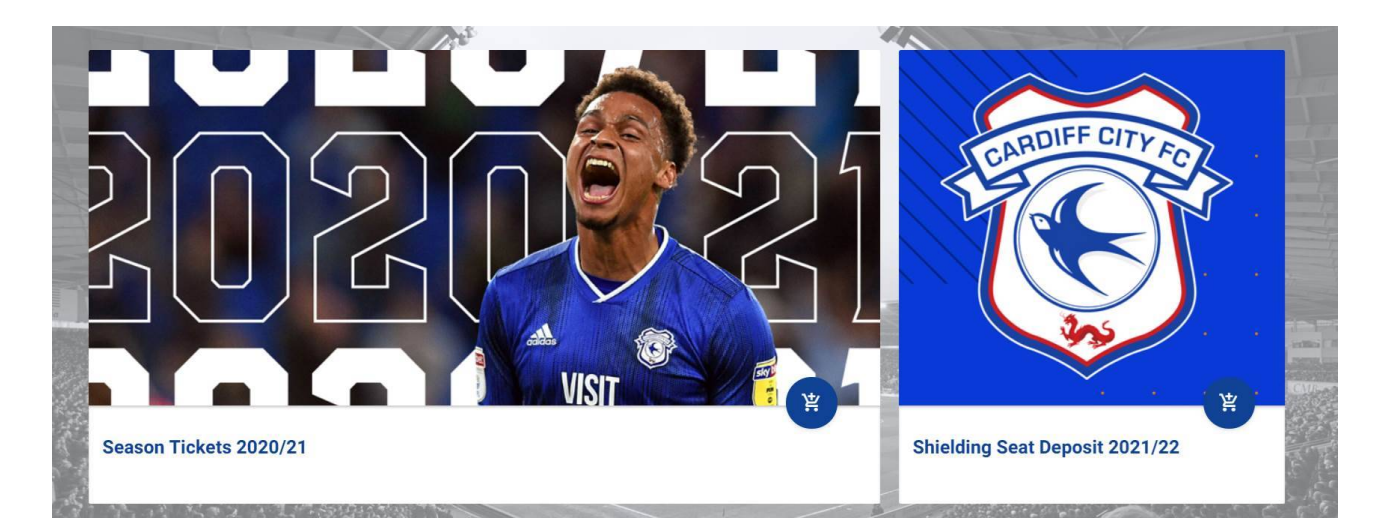

You will now be able to view your Season Ticket for renewal. Please check that this is your correct Season Ticket seat. If so, select the shopping trolley icon on the right-hand side and click NEXT to proceed to your basket.

If you wish to change your Season Ticket seat, please click 'Change your Season Ticket to a new seat'.

| Re  | new your existin | g seat:          |     |      |                     |    |
|-----|------------------|------------------|-----|------|---------------------|----|
| R   | enew seat from   |                  |     |      |                     |    |
| S   | eason 2019/20    |                  |     |      |                     |    |
| St  | tand             | Area             | Row | Seat | From price          |    |
| N   | INIAN STAND Lev  | 414 - Ninian Lou | G   | 108  | Junior(u16) (£ 299) |    |
| Rei | new seat from    |                  |     |      |                     |    |
| Se  | ason 2019/20     |                  |     |      |                     |    |
| Sta | and              | Area             | Row | Seat | From price          | 14 |
| NI  | NIAN STAND Lev   | 414 - Ninian Lou | G   | 106  | Junior(u16) (£ 299) | E. |

## 2. Completing your purchase from your basket.

Your Season Tickets will display individually in your basket. At this stage you can select your price class and your method of access to the stadium for the 2020/21 season.

| Stand                | Entrance    | Area                | Row          | Seat | Price area    |
|----------------------|-------------|---------------------|--------------|------|---------------|
| NINIAN STAND Level 4 | 8           | 414 - Ninian Lounge | G            | 108  | Ninian Lounge |
| Email or Fan ID      |             | User                |              |      |               |
| <b>č</b> 2           |             | T**t A***           | **t          |      |               |
|                      |             |                     |              |      |               |
| Adult                |             | Senior 60+          | 16-21        |      | Junior(u16)   |
| ✔ £ 749              |             | £ 549               | £ 489        |      | £ 299         |
|                      |             |                     |              |      |               |
| Re-activation + Dig  | ital New Ca | ard + Digital Pass  |              |      |               |
| Pass<br>£25          |             | £5                  | Digital Pass |      |               |
| L 2.0                |             |                     |              |      |               |
| Use voucher          | CityCash    |                     |              |      | c             |
| Type number          |             |                     |              |      | Ľ             |

If you have been awarded 'Ticket Office Credit 2020/21' as part of your Season Ticket, Car Park Season Ticket or Match Ticket refund from the 2019/20 season, you are able to deduct this from the price of your 2020/21 Season Ticket.

You will see a voucher notification linked to your Season Ticket. Please click this in order to apply your Ticket Office Credit.

|            | Add and a set            |          |                   |           |              |      |               |
|------------|--------------------------|----------|-------------------|-----------|--------------|------|---------------|
| Stand      |                          | Entrance | Area              |           | Row          | Seat | Price area    |
| NINIA      | N STAND Level 4          | 8        | 414 - Ninian Lo   | unge      | G            | 108  | Ninian Lounge |
| E          | mail or Fan ID           |          |                   | User      |              |      |               |
| <b>å</b> 2 |                          |          |                   | T**t A*** | **t          |      |               |
|            |                          | _        |                   |           |              |      |               |
|            | Adult                    | S        | enior 60+         |           | 16-21        |      | Junior(u16)   |
| <b>`</b>   | £749                     |          | £ 549             |           | £ 489        |      | £ 299         |
|            | No estimation a District | _        |                   |           |              |      |               |
| ŀ          | Pass                     | New Ca   | rd + Digital Pass | ~         | Digital Pass |      |               |
|            | £ 2.5                    |          | £ 5               |           | 5            |      |               |
|            |                          |          |                   |           |              |      |               |
|            | Use voucher              | CityCash |                   |           |              |      | £             |
| U          | Type number              |          |                   |           |              |      |               |
|            |                          |          |                   |           |              |      |               |

Select the voucher that you wish to use from the drop-down list and click 'USE PROMO CODE' to apply the voucher.

r

| ~ |
|---|
|   |
|   |
|   |
|   |
|   |

If you wish to use CityCash towards your Season Ticket purchase, you can also do this in the same transaction. Should you wish to use CityCash on behalf of another supporter, they will need to log into their Bluebirds Club Account to process their seat individually. Click the CityCash icon at the bottom of your ticket in your basket.

| tand                  | Entranc     | e Area                  |            | Row          | Seat | Price area    |
|-----------------------|-------------|-------------------------|------------|--------------|------|---------------|
| VINIAN STAND Le       | vel 4 8     | 414 - Ninian L          | ounge      | G            | 108  | Ninian Lounge |
| Email or Fan ID       |             |                         | User       |              |      |               |
| <b>3</b> 2            |             |                         | T**t A**** | *t           |      |               |
|                       |             |                         |            |              |      |               |
| Adult                 |             | Senior 60+              |            | 16-21        |      | Junior(u16)   |
| £749                  |             | £ 549                   |            | £ 489        |      | £ 299         |
| Re-activation<br>Pass | + Digital N | lew Card + Digital Pass | ~          | Digital Pass |      |               |
| 1 2.0                 |             |                         |            |              |      |               |
| Use voucher           | CityC       | ash                     |            |              |      | £ 749         |
| Type number           |             |                         |            |              |      |               |

A slide bar will appear on your screen. Drag the circle to select the amount of CityCash that you

wish to apply against your Season Ticket and click 'Pay with CityCash'.

This will deduct the selected amount of CityCash from the price of your Season Ticket.

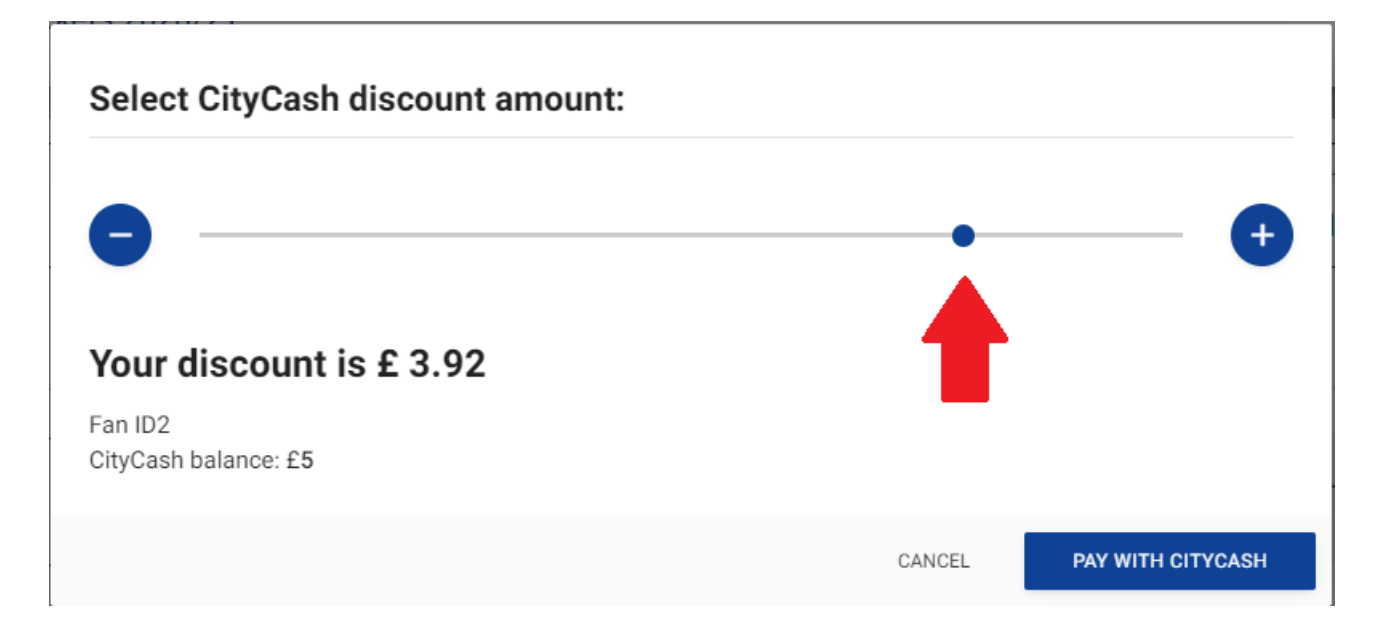

If you wish to purchase an additional Season Ticket for a new supporter within the same transaction, please click 'Add more Season Tickets 2020/21 to the basket' at the bottom of your page.

|            | INIMAN STAND LEVEL4                     | 0 414 - Millian LU           | unge a noo                         | Nillian Lounge      |
|------------|-----------------------------------------|------------------------------|------------------------------------|---------------------|
|            | Email or Fan ID<br>2                    |                              | User<br>T**t A****t                |                     |
|            | ✓ Adult<br>£749                         | Senior 60+<br>£ 549          | 16-21<br>£ 489                     | Junior(u16)<br>£299 |
|            | Re-activation + Digital<br>Pass<br>£2.5 | New Card + Digital Pass      | ✓ Digital Pass                     |                     |
| T MALAYSI/ | Use voucher<br>Type number              | CityCash                     |                                    | £ 749               |
|            | ·                                       | 答 Add more season tickets Se | ason Tickets 2020/21 to the basket |                     |

If you are happy with the items in your basket, click the blue arrow in the bottom-right corner of your screen to proceed to checkout.

| Stand                                   | Entrance | Area                      |                    | Row                     | Seat | Price area                         |
|-----------------------------------------|----------|---------------------------|--------------------|-------------------------|------|------------------------------------|
| NINIAN STAND Level 4                    | 8        | 414 - Ninian L            | ounge              | G                       | 108  | Ninian Lounge                      |
| Email or Fan ID                         |          |                           | User<br>T**t A**** | **t                     |      |                                    |
| ✓ Adult<br>£749                         | S        | enior 60+<br>£ 549        |                    | <b>16-21</b><br>£ 489   |      | Junior(u16)<br>£ 299               |
| Re-activation + Digital<br>Pass<br>£2.5 | New Ca   | rd + Digital Pass         | ~                  | Digital Pass            |      |                                    |
| Use voucher<br>1409530/37b7             | CityCash |                           |                    |                         |      | <del>1749</del><br><b>£ 743.91</b> |
|                                         |          |                           | 1                  |                         |      |                                    |
| 1.20 m 12 20 10 12 20                   | 岸,       | Add more season tickets S | Season Tickets     | s 2020/21 to the basket |      |                                    |
|                                         |          | Total                     |                    |                         | 18   |                                    |
| ansaction number                        |          | 10(01                     |                    |                         |      |                                    |

Select your preferred method of payment at the checkout screen and click accept to confirm your payment.

If you decide to apply for V12 Finance you will be redirected to another screen at this point to complete your finance application. Select the General or Corporate V12 instalment option depending on your Season Ticket.

| Transactions summary   |                                      |                                          |       |        |
|------------------------|--------------------------------------|------------------------------------------|-------|--------|
| Туре                   | Name                                 | Price name                               | Count | Price  |
| Season tickets         | Season Tickets 2020/21               | Adult                                    | 1     | £ 754  |
| Total                  |                                      |                                          | 1     | £ 754  |
| Select payment method  | I                                    |                                          |       |        |
| ✓ Credit Card Checkour | V12 10mos<br>Installements (General) | V12 10mos<br>Installments<br>(Corporate) |       | -      |
|                        |                                      |                                          |       |        |
|                        |                                      |                                          |       | CANCEL |

Once your renewal has been processed, you will receive a confirmation email. Should you require further help, please contact us below:

Bluebirds Club Account - <u>queries@cardiffcityfc.co.uk</u>

**Ticketing** - <u>tickets@cardiffcityfc.co.uk</u>

All other queries - <u>club@cardiffcityfc.co.uk</u>